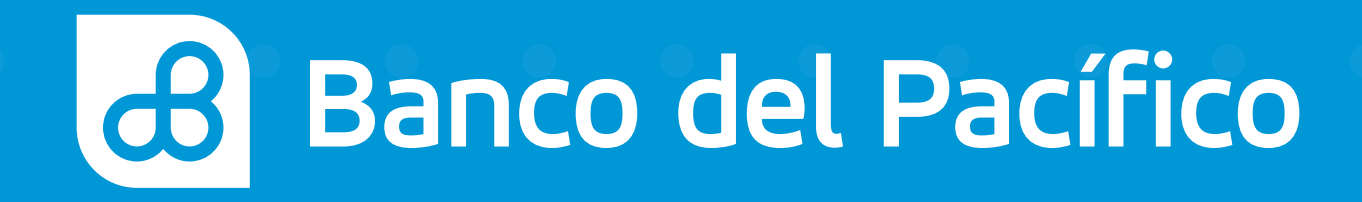

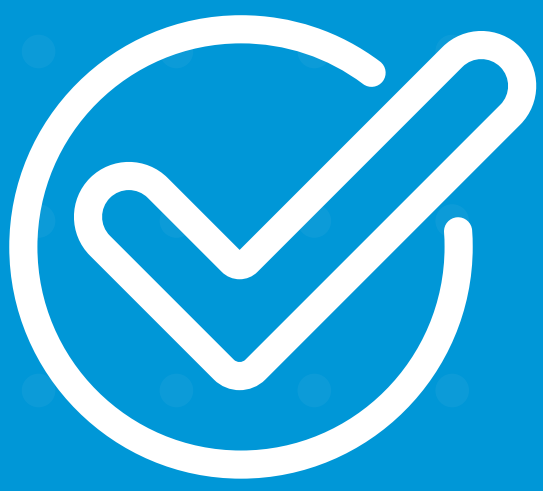

**Cómo consultar tus saldos y movimientos** con Sophi desde WhatsApp, Facebook Messenger o Twitter.

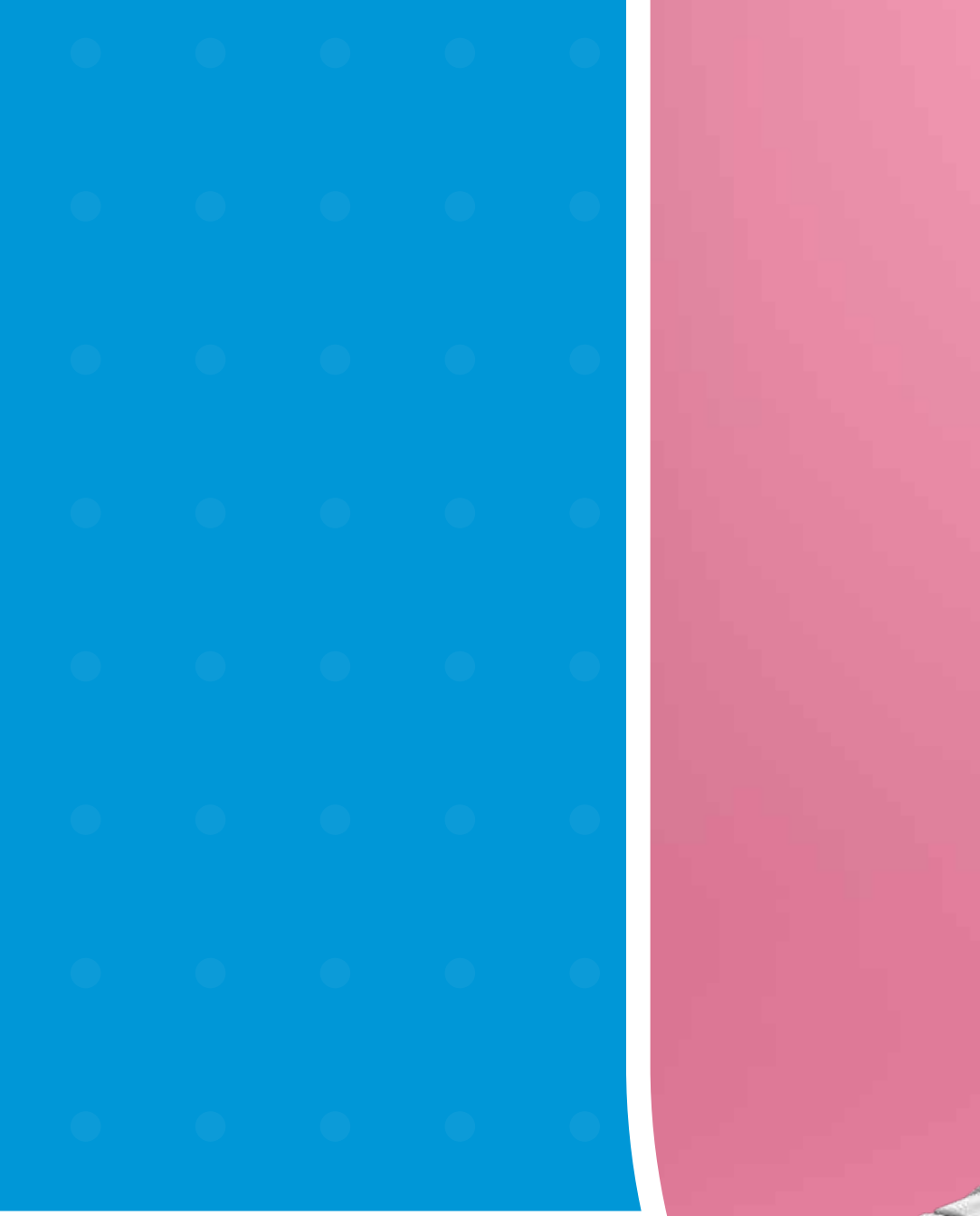

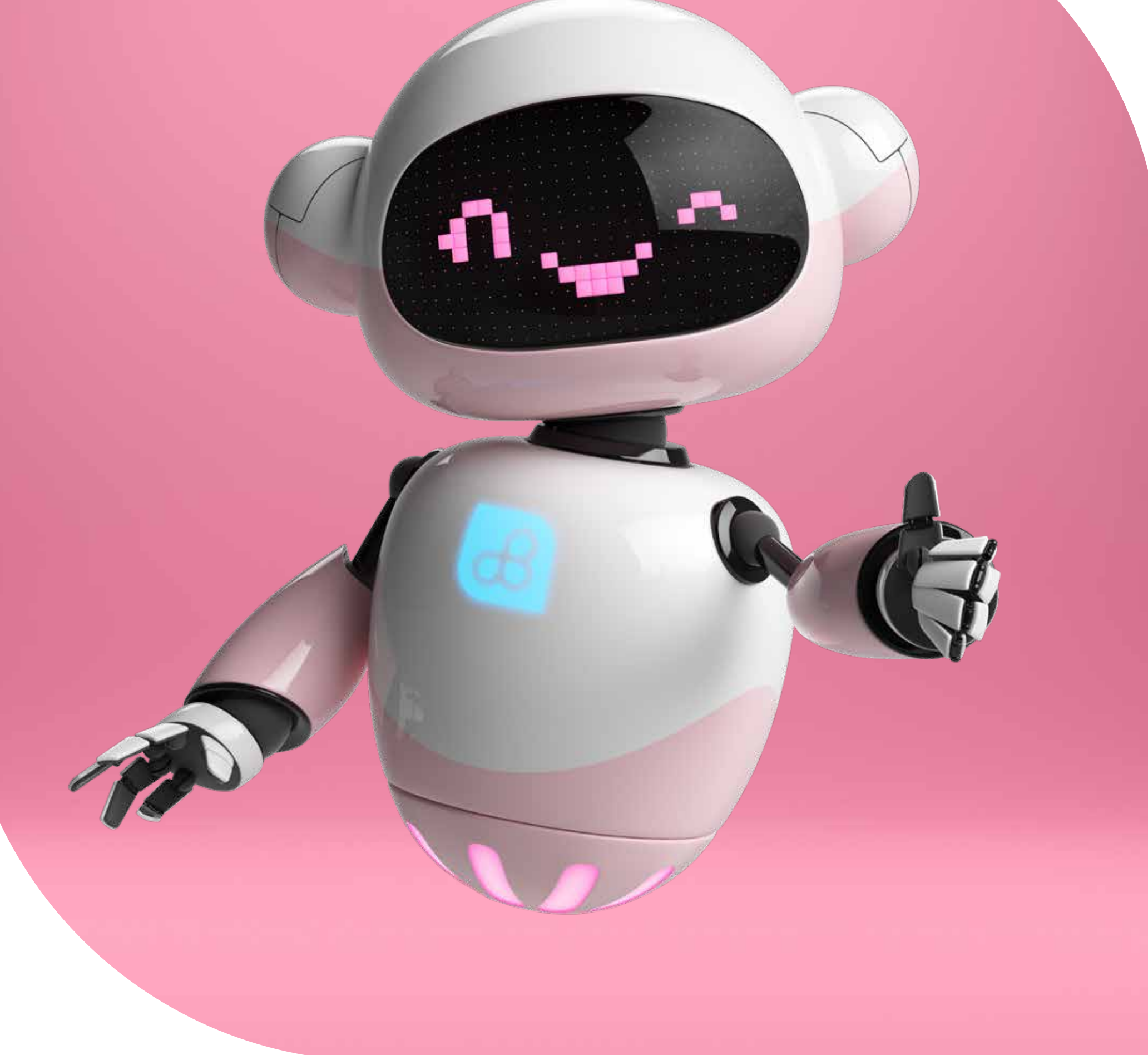

# Sophi

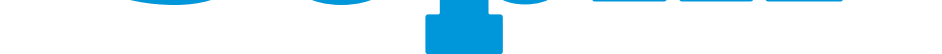

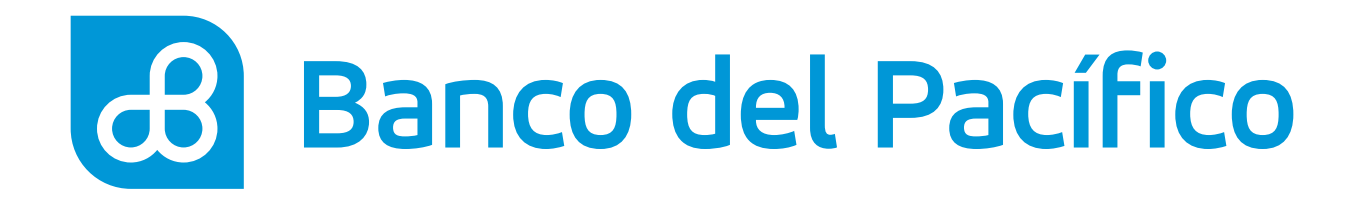

### Ingresa a la app de tu preferencia para chatear con Sophi.

- Si es desde WhatsApp agrega el número **0967723442**
- Si es desde Facebook Messenger o Twitter la encuentras como @SophiBdP

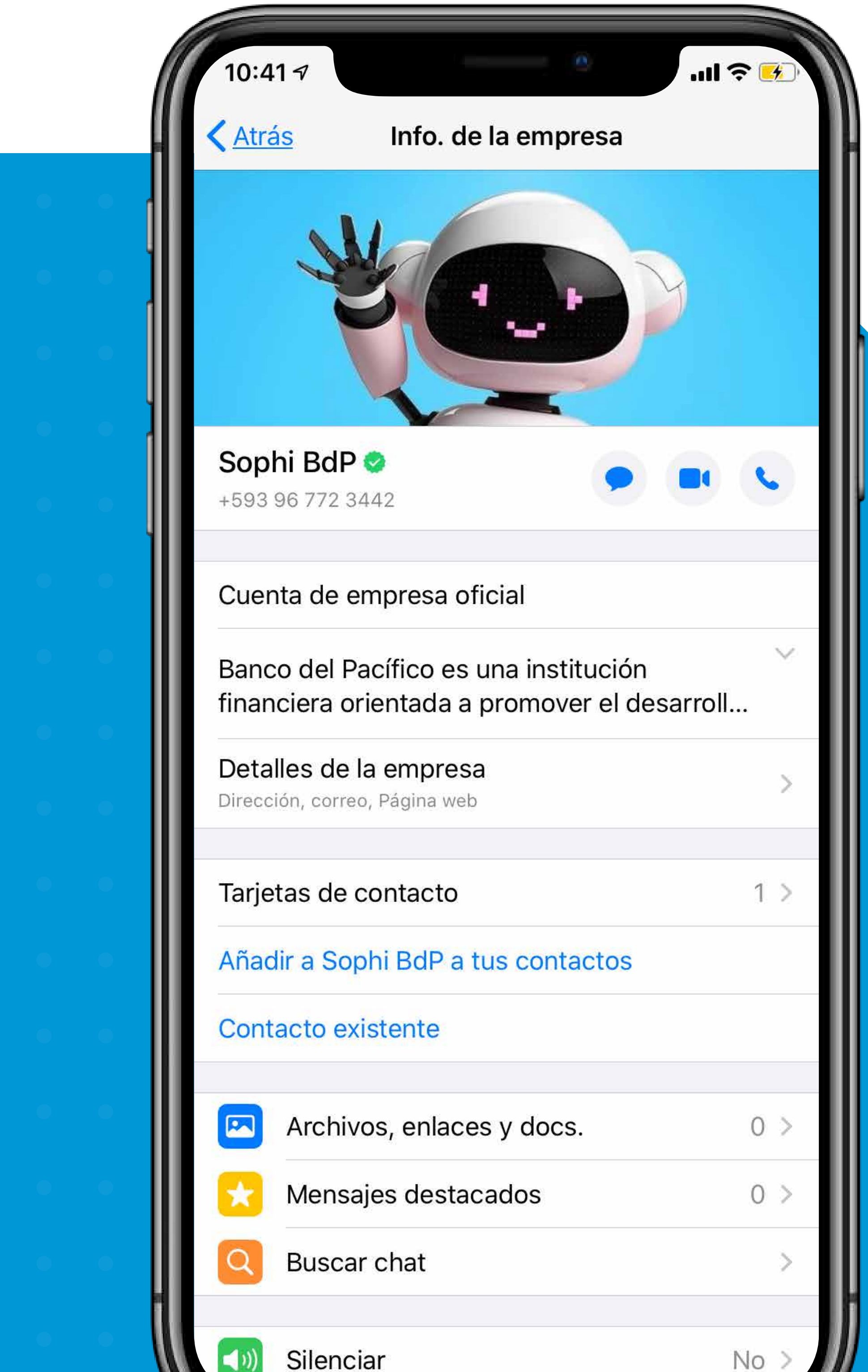

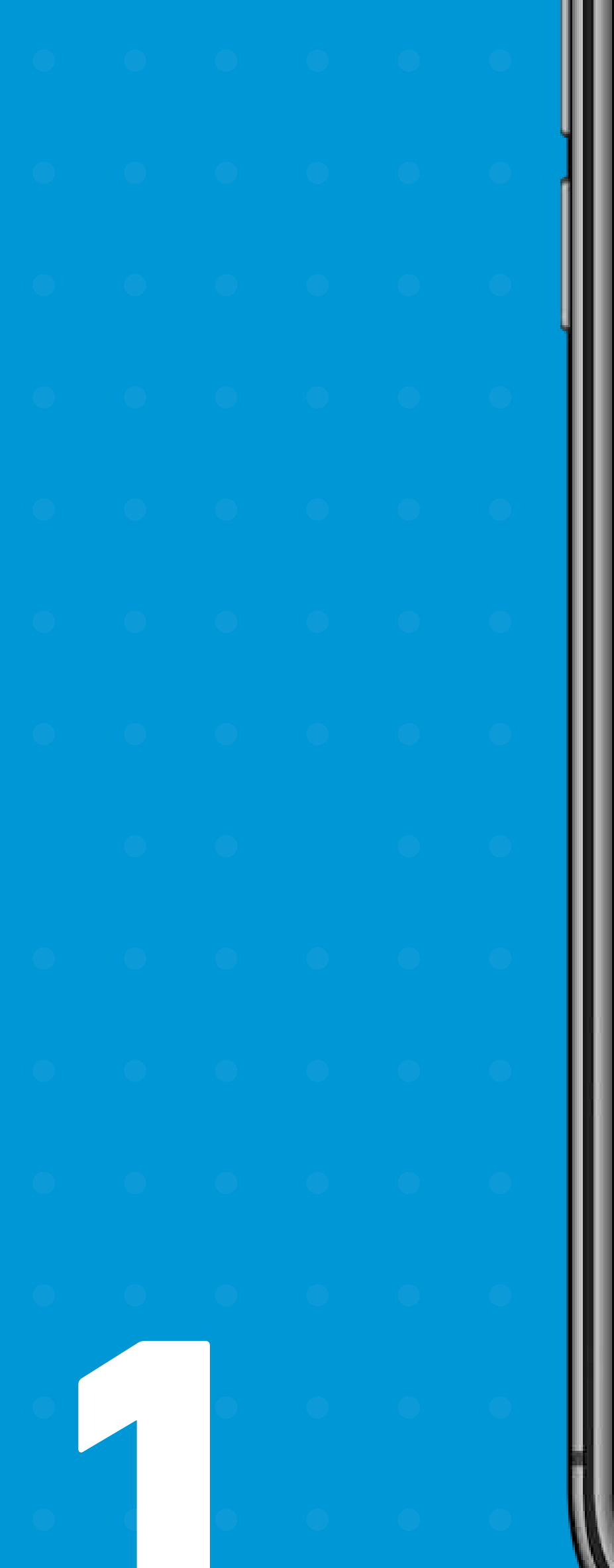

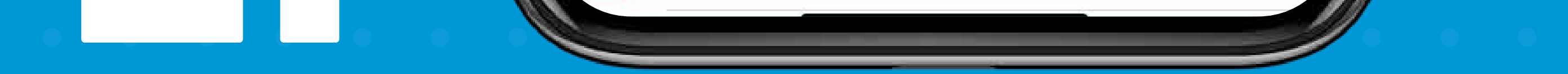

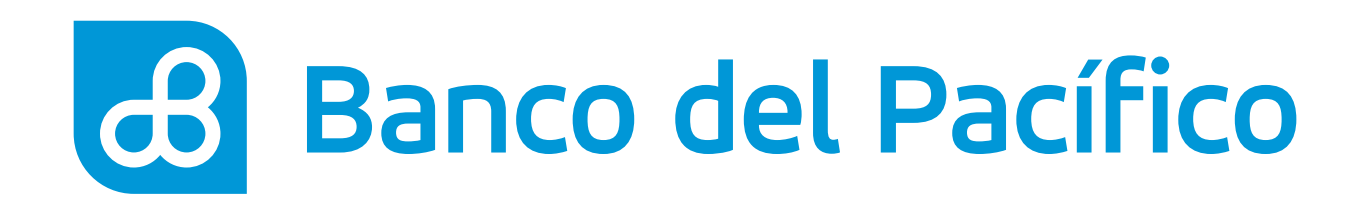

- Escribe en el chat de Sophi la palabra Saldos
- Ingresa tu número de cédula

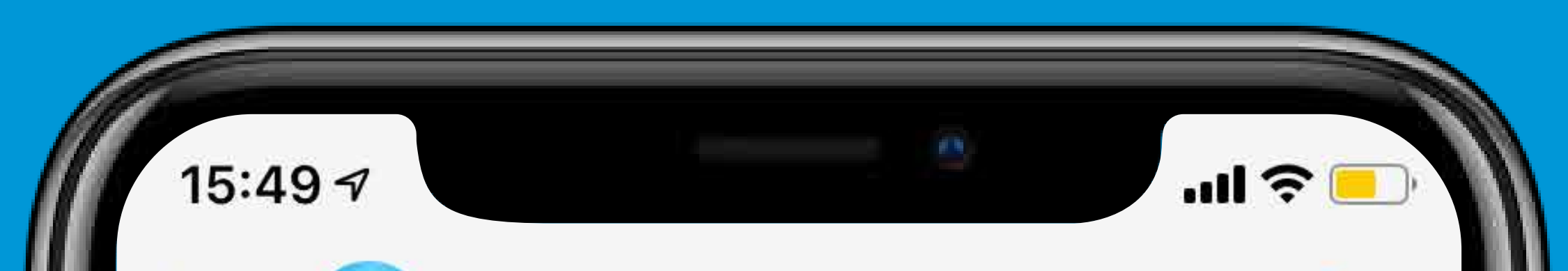

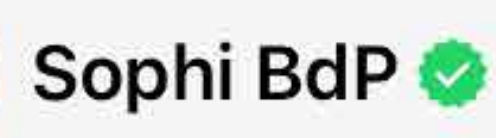

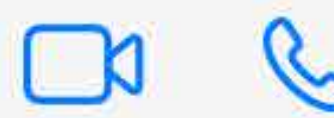

15:48 🗸

### Hoy

Los mensajes y llamadas en este chat ahora están protegidos con cifrado de extremo a extremo. Es posible que Sophi BdP utilice los servicios de otra empresa para almacenar, leer y responder a tus mensajes y llamadas. Pulsa para más info.

Este chat es con la cuenta de empresa oficial de "Sophi BdP". Pulsa para más info.

Saldos

Por favor ingresa tu cédula

15:48

XXXXXXXXXX 15:48 🗸

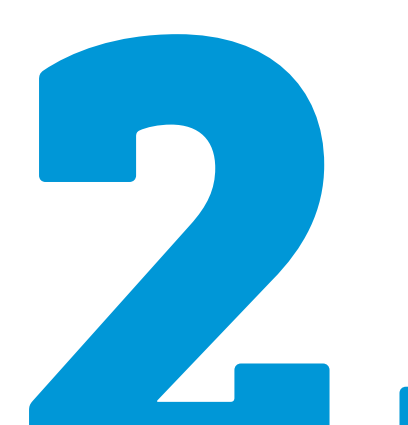

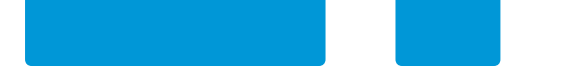

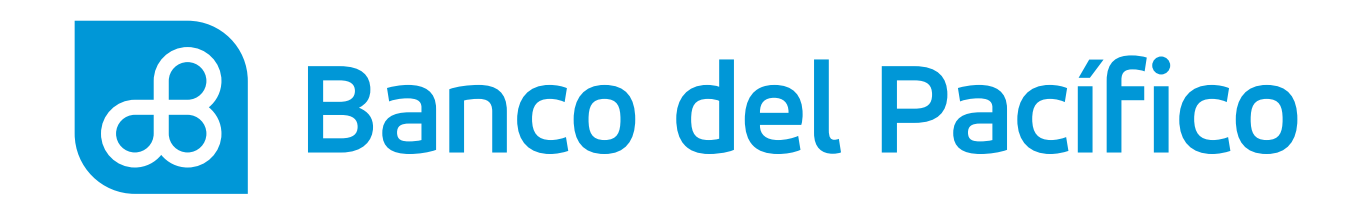

## Acepta Términos y Condiciones del servicio

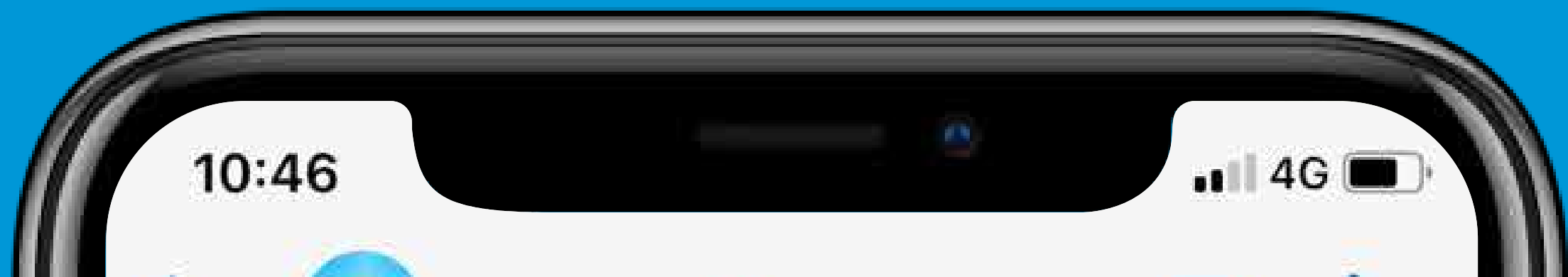

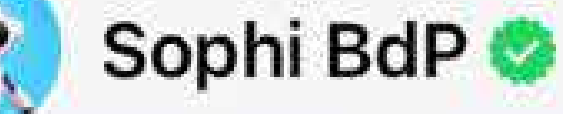

14:22

1

14:22-4/

Esto sólo será necesario una vez, voy a iniciar el proceso de registro ¿Acepta los términos y condiciones?

Revísalos en el siguiente enlace: <u>http://bit.ly/</u> <u>TermsAndCond</u>

Además conoce nuestros Términos de Uso de la Información en https://bit.ly/2SrKluz

Envía el número de las siguientes opciones que deseas :

- 1. Si
- 2. No

0. Para salir del menú de opciones.

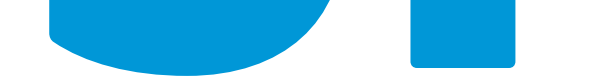

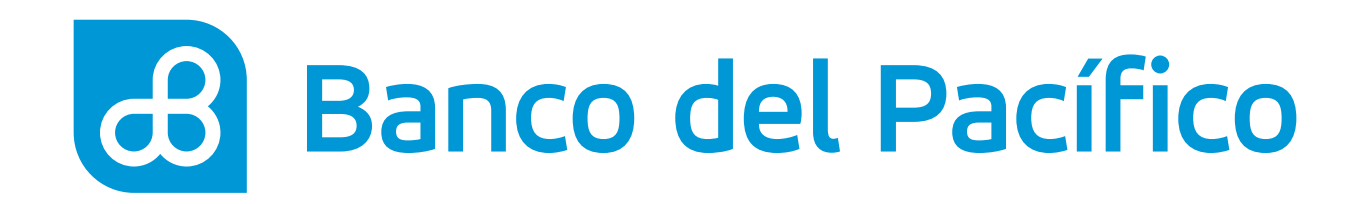

 Escoge el tipo de saldo que desees consultar (Cuentas, Tarjetas de crédito, Créditos, Inversiones y Tarjetas Prepago)

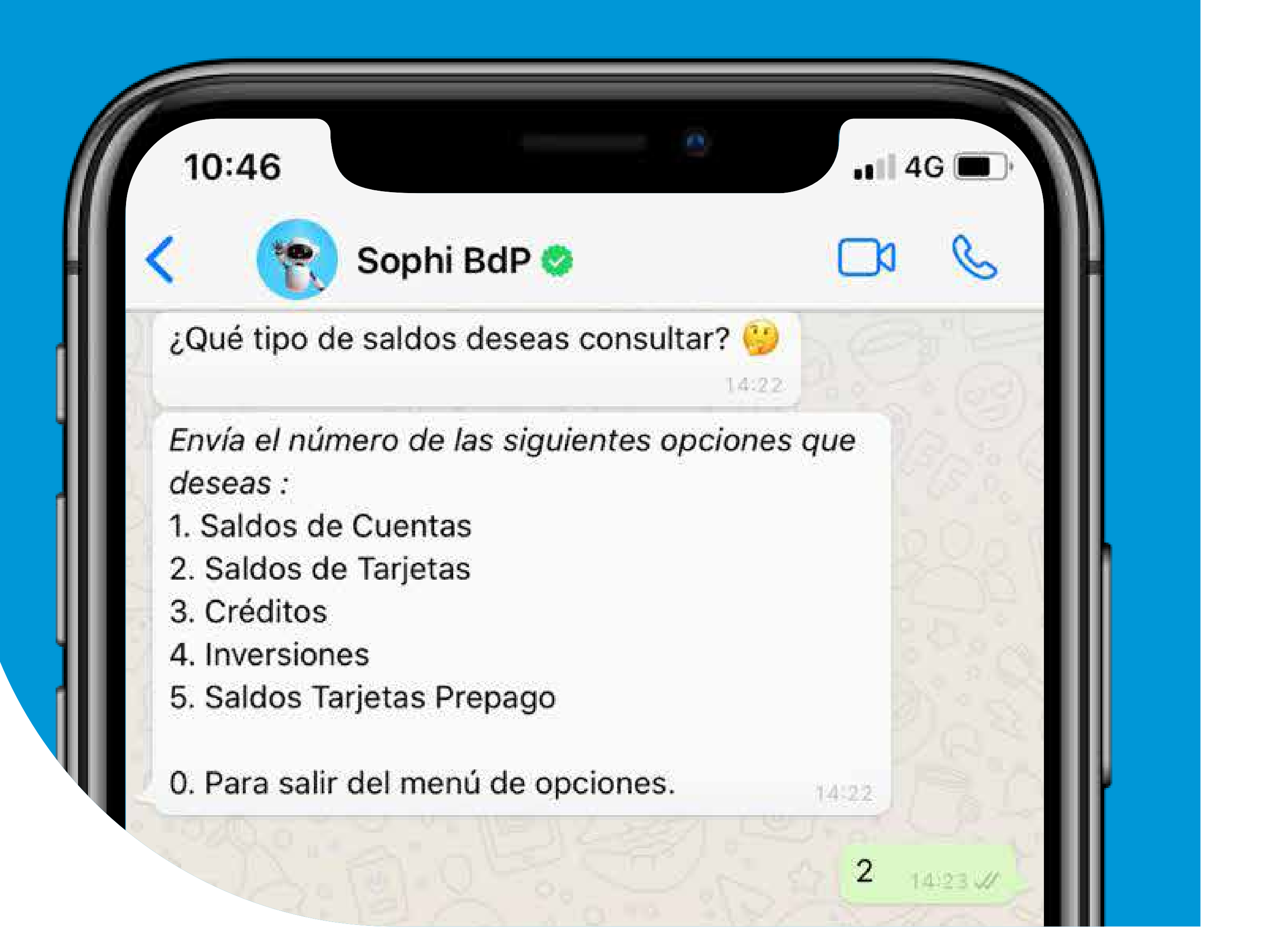

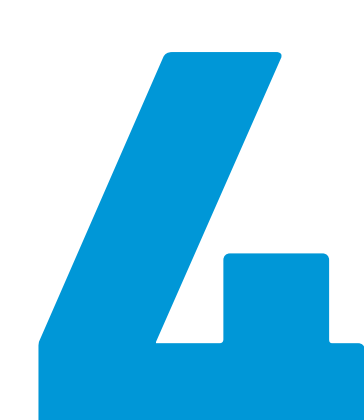

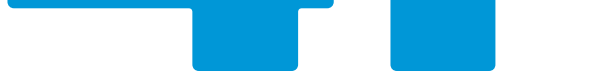

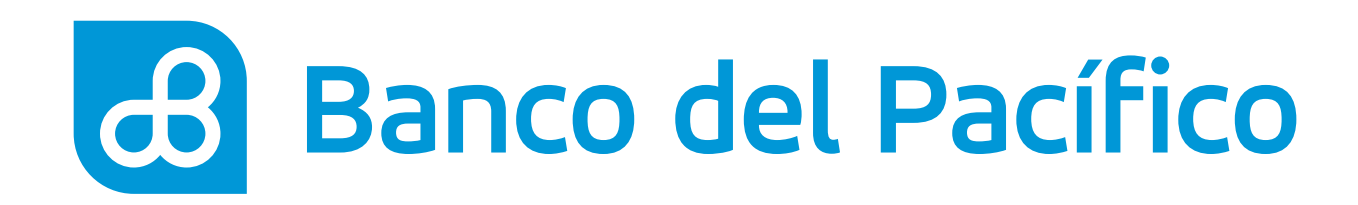

- Ingresa el código enviado a tu correo electrónico registrado
- Listo! Se mostrará el saldo solicitado

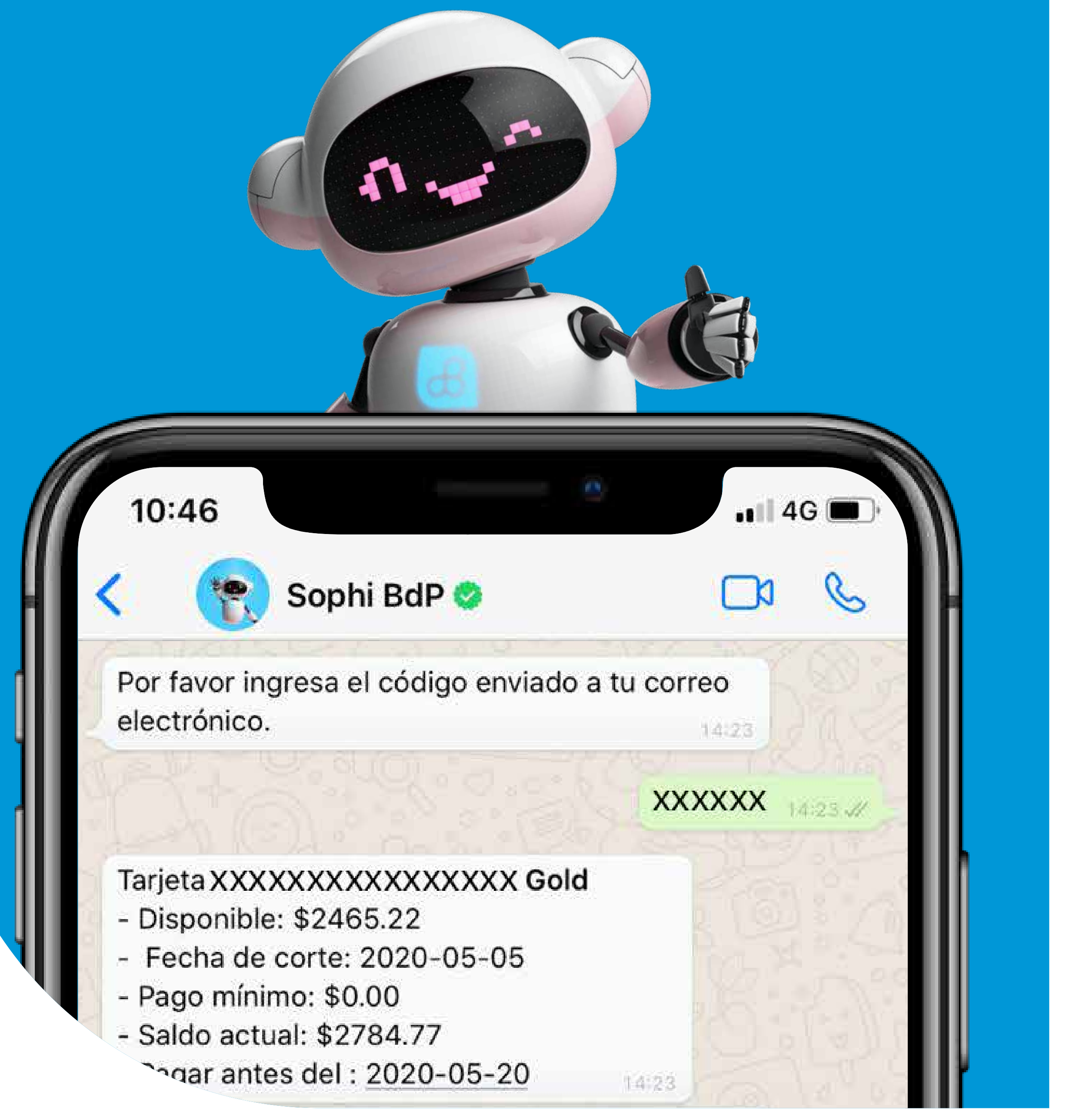

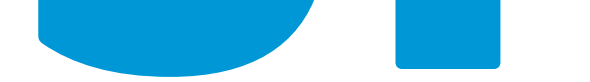

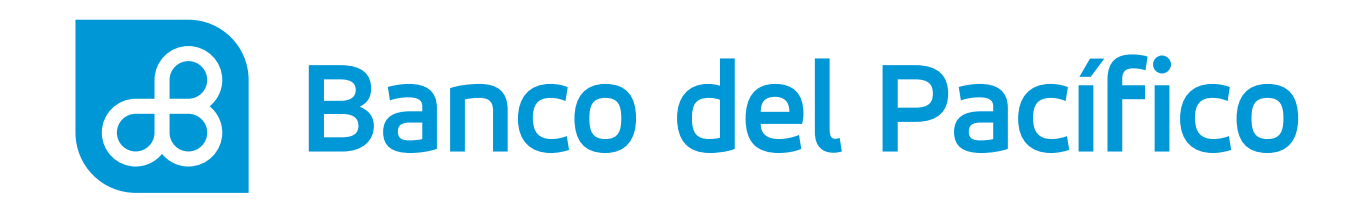

Si deseas consultar los últimos 10 movimientos de tus cuentas o tarjetas de crédito, una vez consultado el saldo, deberás seleccionar la opción de **"Consulta de Movimientos"** (disponible solo en Facebook Messenger y WhatsApp)

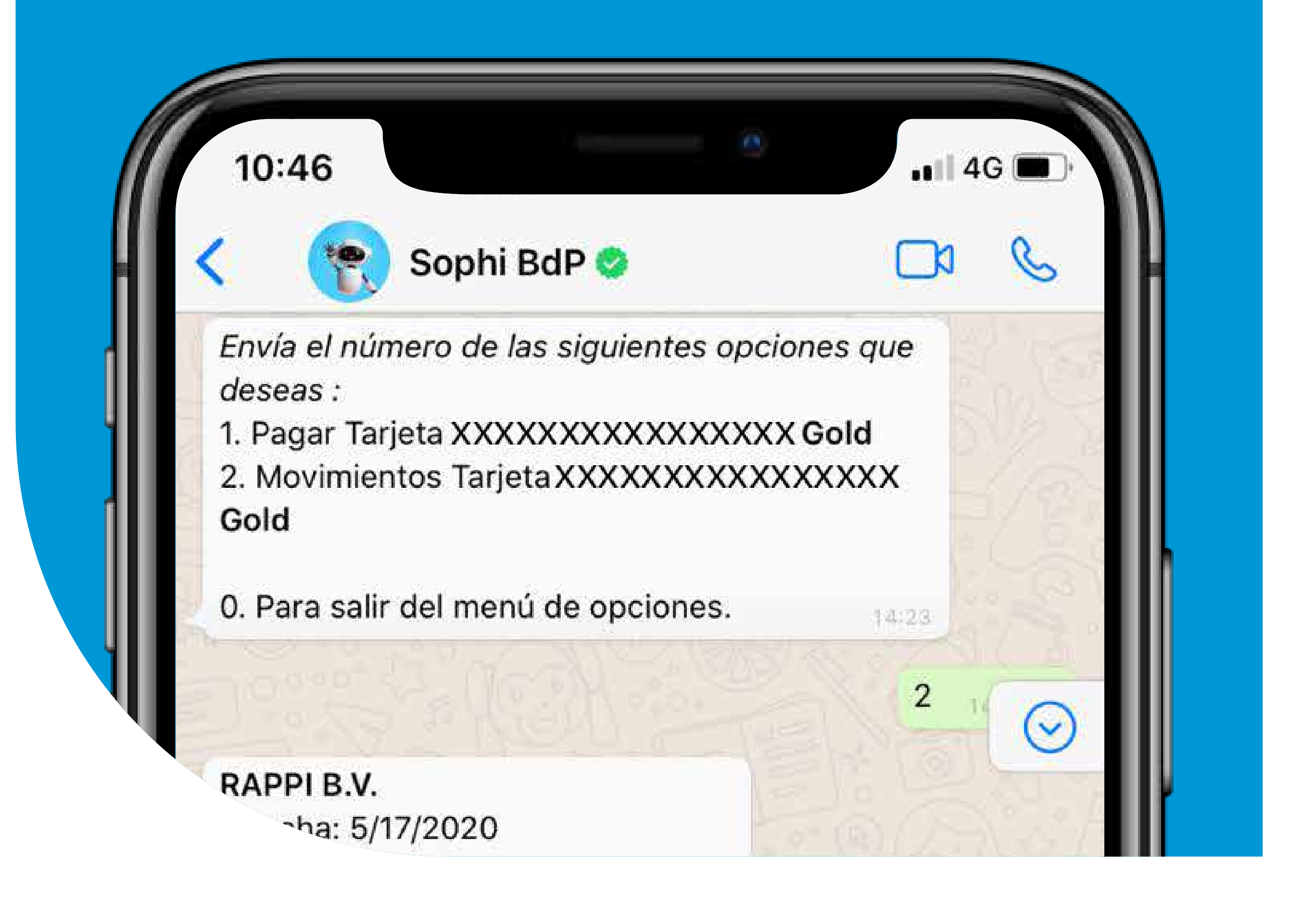

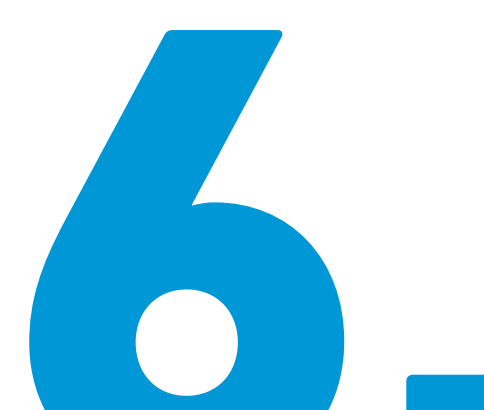

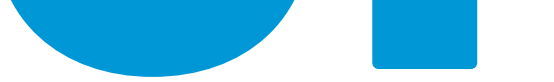

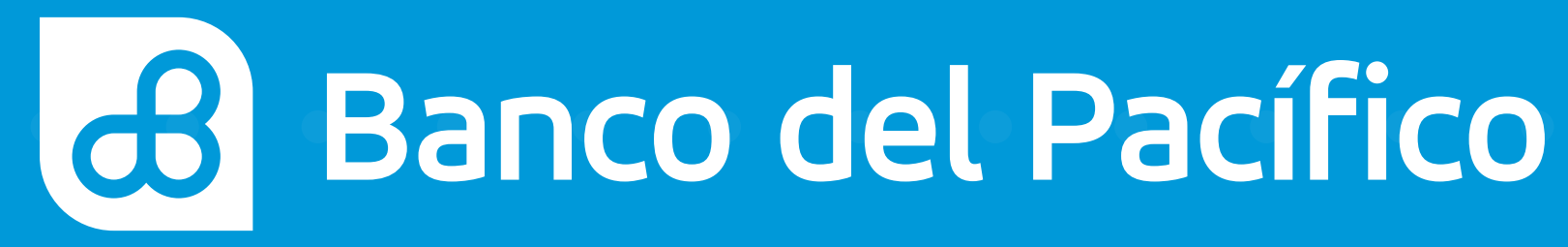